#### **Guide to Using Search Templates**

creating a new template

Search templates are a tool which provide Dean's Office/Faculty Affairs Office staff in each school with the opportunity to pre-configure certain aspects of their school's searches in the Faculty Recruiting System (FRS). This can be done for convenience's sake, in cases where a school uses similar configurations for each and every search; in such cases, search templates will allow these configurations to be set once, and then reused for future searches. Search templates also give Dean's Office/Faculty Affairs Office staff a granular level of control over their school's searches; if there are any configurable options which they wish to set, and then lock from future editing, they can do so; this can be useful in cases where a particular configurable option in FRS needs to function the same way every time for a given school. Locking the field from editing will prevent department search administrators from undoing this setting; Dean's Office/Faculty Affairs Office staff elds.

Upon logging in to FRS, users with access to create search templates will see a new menu option within their navigation bar. This section will show all existing search templates that the user has created, and is also the entry point to create a new search template.

### Northwestern | myHR Faculty Recruiting

|  | Dashboard | Search Template |
|--|-----------|-----------------|
|--|-----------|-----------------|

T 11 A 1 C T 11

Templates allow you to save standardized search configurations and make them available to Search Administrators for use. You can make them available to specific departments or to the entire school / business unit. Templates can disable a Search Administrator's ability to alter any configurable options, or can be used to provide them with defaults tailored to their needs.

Automatic Templates will allow you to have your saved templates automatically applied when MyHR sends a search to FRS.

| Automatic rempti |                   |                              |                   |                           |
|------------------|-------------------|------------------------------|-------------------|---------------------------|
| Search Templates |                   |                              |                   | <b>±</b>                  |
| Quick Search:    | Show 10 • entries |                              |                   |                           |
| Template Name    | J≞ Notes          | 11 Number of Active Searches | 1 Last Updated At | 11 Active 11              |
|                  |                   | No data available in table   |                   |                           |
|                  |                   |                              |                   | Previous Next             |
|                  |                   |                              |                   |                           |
|                  |                   |                              |                   | Click the + sign to begin |

#### Creating a Template

# Northwestern | myHR Faculty Recruiting

| Dashboard Search Templates                                                                                                    |                                                                                                    |                                                                                                    |
|----------------------------------------------------------------------------------------------------|----------------------------------------------------------------------------------------------------|----------------------------------------------------------------------------------------------------|
| Templates allow you to save standardized search configurations and make them available to Search Administrators for<br>to alter any configurable options, or can be used to provide them with defaults tailored to their needs.<br>Automatic Templates will allow you to have your saved templates automatically applied when MyHR sends a search to                                                                                               | r use. You can make them available to specific departments or to the entire schoo<br>PFRS.                                                                                               | I / business unit. Templates can disable a Search Administrator's ability                                                                                                    |
| Template Search Overview Search Committee Search Options                                                                                                    |                                                                                                    | Save Template                                                                                                    |
| Template Information                                                                                                    | Template Availability                                                                                                    |                                                                                                    |
| Name, stats, last edited by, etc. A primer on forced/not forced.                                                                                                    | Effective Date                                                                                                    | Available To                                                                                                    |
| Standard Senior Template                                                                                                    |                                                                                                    | - No Departments -  In some cases, you may wish to make templates for use by specific denatments                                                                                                    |
| Notes                                                                                                    | Revision                                                                                                    | Searches Using Template Searches Using this Version                                                                                                    |
| Notes for yourself & other Data Coordinators<br>Name your template, and add some descriptive notes to<br>help you and others in your school's Dean's Office/Faculty<br>Affairs Office remember the purpose of this template.<br>Search Administrator: Department staff (e.g., BAs); only<br>have access to their department's searches<br>Data Coordinator: Dean's Office/Faculty Affairs Office<br>staff, with access to all searches in a school | Stats showing you which revision<br>of a given template you are<br>working on, how many searche<br>are using this template, and how<br>many searches are using this<br>specific version. | You have control over which<br>departments within your school have<br>access to use this template. You may<br>wish to create one template for<br>certain departments, and another<br>template for different departments,<br>depending on how searches function<br>within your school. Use this<br>dropdown menu to determine which<br>departments can use this template. |

# $Northwestern \, | \, {\sf myHR} \, {\sf Faculty} \, {\sf Recruiting}$

#### Dashboard Search Templates

Templates allow you to save standardized search configurations and make them available to Search Administrators for use. You can make them available to specific departments or to the entire school / business unit. Templates can disable a Search Administrator's ability to alter any configurable options, or can be used to provide them with defaults tailored to their needs.

Automatic Templates will allow you to have your saved templates automatically applied when MyHR sends a search to FRS.

| Template Search Overview Search                                                                                                    | n Committee Search Options                                                                                                    |                                                                                                    |                                                                                                    |                                                                                                    | Save Template                                                                                                    |
|----------------------------------------------------------------------------------------------------|----------------------------------------------------------------------------------------------------|----------------------------------------------------------------------------------------------------|----------------------------------------------------------------------------------------------------|----------------------------------------------------------------------------------------------------|----------------------------------------------------------------------------------------------------|
| Search Details                                                                                                    |                                                                                                    |                                                                                                    | Search Administrators                                                                                                    |                                                                                                    | + 🛛 💼                                                                                                    |
| Search Description/Instructions                                                                                                    |                                                                                                    | Default                                                                                                    | Search administrators and those w<br>settings tab.<br>Note: the Search Committee Chair<br>function.<br>Allow the Search Admins to ad<br>entries to this in the search. | rith administrative access may create/manage the search<br>in MyHR will always be added as the Search Admin. Th<br>Id                                                                                             | th administrators under the search<br>his is necessary for the system to                                                          |
|                                                                                                    |                                                                                                    |                                                                                                    | NetID                                                                                                    | 11 Forced                                                                                                    | 11                                                                                                    |
|                                                                                                    |                                                                                                    |                                                                                                    |                                                                                                    | No data available in table                                                                                                    |                                                                                                    |
| Department Site Posting URL                                                                                                    |                                                                                                    | n Default                                                                                                    | Search Contacts                                                                                                    | bis search. There are two types of search contacts that                                                                                                    | + 🔽 💼                                                                                                    |
| Second Degree                                                                                                    |                                                                                                    |                                                                                                    | contacts, and one that may be use                                                                                                    | d specifically as a contact for reference writers.                                                                                                    | may be created. One for general search                                                                                            |
|                                                                                                    |                                                                                                    |                                                                                                    | Allow the Search Admins to ad                                                                                                    | id                                                                                                    | ± v                                                                                                    |
| Recall that within a sea<br>performed within the S<br>the Search Overview, S<br>tabs. Those three tabs<br>templates section, and<br>that would be found w | rch in FRS, all search c<br>Settings area of the nav<br>earch Committee, and<br>are reproduced here<br>each contains the con<br>ithin the Settings secti | onfiguration is<br>vigation bar, using<br>Search options<br>vithin the search<br>figurable options<br>on. Use these | Any option with<br>on the toggle sh<br>administrators fi<br>particular config<br>your school or ir<br>search administr                                                 | in a search template can be "Fo<br>own above. This will prevent d<br>rom editing this option. Use th<br>gurable option must function in<br>h this department; forcing this o<br>rators from setting up this optio | orced" by clicking<br>lepartment search<br>iis in cases where a<br>a certain way in<br>option will prevent<br>on incorrectly. You |

#### Dashboard Search Templates

Templates allow you to save standardized search configurations and make them available to Search Administrators for use. You can make them available to specific departments or to the entire school / business unit. Templates can disable a Search Administrator's ability to alter any configurable options, or can be used to provide them with defaults tailored to their needs.

Automatic Templates will allow you to have your saved templates automatically applied when MyHR sends a search to FRS.

| ratemate remplates will allow y |                  | es adonations applied men mynik senas a search te rike. | When you are done setting any         |               |
|---------------------------------|------------------|---------------------------------------------------------|---------------------------------------|---------------|
| Tamalata - Saarah Quantiau      | Course Committee | Course Continue                                         | options you wish to configure on      | Save Template |
| Template Search Overview        | Search Committee |                                                         | these three tabs, click Save Template |               |

The MyHR Committee section is loaded from the initial search creation in E-Recruit and is read-only within FRS. You may configure the permissions for the three MyHR roles.

The general search committee section is where you may supplement the MyHR committee with addition committee members if needed.

| MyHR Se             | arch (                                                                                                    | Con | mmittee                       |                                                                                                    |                                                 |    |                                       |        |    |
|---------------------|----------------------------------------------------------------------------------------------------|-----|-------------------------------|----------------------------------------------------------------------------------------------------|-------------------------------------------------|----|---------------------------------------|--------|----|
| Quick Sear          | ch:                                                                                                    |     |                               |                                                                                                    |                                                 |    |                                       |        | ₹  |
| Role                | 1                                                                                                    | 11  | Permissions                   |                                                                                                    |                                                 | 11 | Show Disposition $\downarrow\uparrow$ | Forced | l† |
| Search Ch           | air                                                                                                    |     | Applications [View C<br>Only] | Only], Documents [View Only], References [View Only], Admin Notes [View Only], Review [No Access], All Reviews [View Only], Communications [View Only], t                                                                                                    | Disposition Codes [View Only], Custom Tag [View |    | All                                   | No     |    |
| Equity Rep          | Equity Rep. Applications [View Only], Documents [View Only], References [View Only], Admin Notes [View Only], Review [No Access], All Reviews [View Only], Communications [View Only], Disposition Codes [View Only], Custom Tag [View Only] |     |                               |                                                                                                    |                                                 |    | All                                   | No     |    |
| Committee<br>Member |                                                                                                    |     | Applications [View C<br>Only] | Only], Documents [View Only], References [View Only], Admin Notes [View Only], Review [No Access], All Reviews [View Only], Communications [View Only], I                                                                                                    | Disposition Codes [View Only], Custom Tag [View |    | All                                   | No     |    |
|                     |                                                                                                    |     |                               | The members of a search committee will populate into FRS from myHR in one<br>of three possible roles: Search Chair, Equity Rep, and Committee Member.<br>Using this tab, you have the opportunity to pre-configure the permissions of<br>those roles. The members of the search committee for any search to which<br>you then apply this template will have their permissions set accordingly.<br>To change permissions, click on the role (it will highlight in blue), and then<br>click the + sign. |                                                 |    |                                       |        |    |

#### Templates allow you to save standardized search configurations and make them available to Search Administrators for use. You can make them available to specific departments or to the entire school / business unit. Templates can disable a Search Administrator's ability to alter any configurable options, or can be used to provide them with defaults tailored to their needs. Automatic Templates will allow you to have your saved templates automatically applied when MyH The Search Options tab contains the remaining configurable options you Save Template Template Search Overview Search Committee Search Options can set as part of a template + 🖊 🏛 Degree Types Reference Types + 🖊 Add the degree types you'd like to include in your search. You may drag and drop to change your display order by clicking Add the reference types you'd like to include in your search. You may drag and drop to change your display order by and dragging an item's display order. clicking and dragging an item's display order. Allow the Search Admins to add + Yes entries to this in the search. If a reference type you need is missing from the list please contact facultyrecords@northwestern.edu to request its addition. Allow the Search Admins to add Display Order Forced + Yes Degree Type entries to this in the search. Degree Not Listed - [DNL] No Reference Type 👫 Display Order Forced + 🖊 🏛 Other 1 No Add the document types you'd like to include in your search. Specify the maximum document size for your document and whether or not it is a required document. You may drag and drop to change your display order by clicking and dragging an Ad Source Types item's display order. Add the advertising sources you'd like to include in your search. This is an optional field and not required for you If a document type you need is missing from the list please contact facultyrecords@northwestern.edu to request its search. You may drag and drop to change your display order by clicking and dragging an item's display order. addition. Allow the Search Admins to add + Yes If an ad source type you need is missing from the list please contact facultyrecords@northwestern.edu to request its entries to this in the search addition. Allow the Search Admins to add + Yes Required? Forced Document Type 👫 Max Size Display Order entries to this in the search Curriculum Vitae Υ Yes 8 1 Ad Source Type Lisplay Order Forced Graduate Transcripts 4 Y 1 Yes No data available in table

Dashboard

Search Templates

# $Northwestern \mid \mathsf{myHR} \; \mathsf{Faculty} \; \mathsf{Recruiting}$

| Dashboard                                         | Search Templates                                                                   |                                                                                                    |                                                                                                    |                                                   |                                                 |
|---------------------------------------------------|------------------------------------------------------------------------------------|----------------------------------------------------------------------------------------------------|----------------------------------------------------------------------------------------------------|---------------------------------------------------|-------------------------------------------------|
| Templates all<br>to alter any co<br>Automatic Ter | ow you to save standard<br>onfigurable options, or ca<br>mplates will allow you to | dized search configurations and make them available to Search<br>an be used to provide them with defaults tailored to their needs<br>have your saved templates automatically applied when MyHR                      | Administrators for use. You can make them available to specific departments<br>sends a search to FRS.                                                                                                    | or to the entire school / business unit. Template | es can disable a Search Administrator's ability |
| Templates                                         | Automatic Templates                                                                | 5                                                                                                    |                                                                                                    |                                                   |                                                 |
| Search Temp                                       | lates                                                                              |                                                                                                    |                                                                                                    |                                                   |                                                 |
| Quick Search:                                     |                                                                                    | Show 10 retries                                                                                                    |                                                                                                    |                                                   |                                                 |
| Template Nam                                      | ie                                                                                 | J≞ Notes                                                                                                    | 1 Number of Active Searches                                                                                                    | ↓↑ Last Updated At                                | J↑ Active J↑                                    |
| i vinste                                          | The survey of the                                                                  | $2C^{(1)} = 2C^{(2)} C^{(2)}$                                                                                                    | 2                                                                                                    | 2018-07-10 13:54:14                               | Yes 💉 😫                                         |
|                                                   |                                                                                    | Once you finish and save a temp<br>templates on the Search Templa<br>To make edits to an existing tem<br>You may have instances in which<br>templates that are very similar to<br>options are different between the | Plate, you will see it in your list of available<br>ites section of the navigation bar.<br>iplate, click the pencil icon ———<br>in you wish to make two different<br>o each other (i.e., only a few configurable |                                                   |                                                 |

create a copy of the template, to which you can make any necessary

minor edits and re-save under a new title -

#### **Using Automatic Templates**

Recall that earlier, on page 2, you had the opportunity to define which departments in your school could use a particular template. This is a useful tool to exert some control of the departments' use of templates, but you are still reliant on a department search administrator actually selecting that template for use (see page 8 for a screenshot of how they would do this). There may be cases where you wish to force an entire template upon a particular department or search, without giving the search administrator the option to opt out of using it. This can be done using Automatic Templates.

### Northwestern | myHR Faculty Recruiting

| Dashboard Search Templates                                                                                                    |                                                                                                    |                                                                                                    |                                                                   |
|----------------------------------------------------------------------------------------------------|----------------------------------------------------------------------------------------------------|----------------------------------------------------------------------------------------------------|-------------------------------------------------------------------|
| Templates allow you to save standardized se<br>to alter any configurable options, or can be u<br>Automatic Templates will allow you to have y | arch configurations and make them available to Search Administrators for use. You can m<br>sed to provide them with defaults tailored to their needs.<br>our saved templates automatically applied when MyHR sends a search to FRS. | ake them available to specific departments or to the entire school / busin                                                                       | ness unit. Templates can disable a Search Administrator's ability |
| Templates Automatic Templates                                                                                                    |                                                                                                    |                                                                                                    |                                                                   |
| Automatic Templates                                                                                                    |                                                                                                    |                                                                                                    |                                                                   |
| You can automatically apply your template<br>automatically apply a custom template to<br>You can set up which dept/job rank combi             | is to new searches as they come in from MyHR. You can use different templates for different templates for differe their search. Inations use which template one-by-one, or use the filters on the left to select your desired       | nt job ranks in the same department. Search Administrators will not be a grouping, then pick a template on the right to apply it to all of them. | able to switch to another template if you have chosen to          |
| - Filter Departments - 👻                                                                                                    | - Filter Job Ranks - ▼ - Filter Templates - ▼                                                                                                    |                                                                                                    | System Default 👻                                                  |
| Department                                                                                                    | <u>↓</u> Job Rank                                                                                                    | 12                                                                                                    | Template J1                                                       |
| Allen Center Building Oper                                                                                                    | Assistant/Assoc Prof (Posting)                                                                                                    |                                                                                                    | System Default 🔻                                                  |
| Allen Center Building Oper                                                                                                    | Assoc Dean (Posting)                                                                                                    |                                                                                                    | System Default 🗸                                                  |
| On this screen, you will se                                                                                                    | e all departments in your school, combined with a                                                                                                    | Il possible myHR "Posting" job ranks at v                                                                                                    | which a search can be run. You can use                            |

this screen to decide which department/job code combinations should have a particular template forced upon them. Perhaps you wish to force a certain template upon all searches (at all ranks) within a certain department in your school. You could use the Departments filter to select just that department, and leave the Job Ranks filter unfiltered. Or, perhaps you wish for all full Professor searches in your school to use a certain template. Set the Job Ranks filter unfiltered. Set the Job Ranks filter unfiltered. (see additional instructions on next page)

Search Tem

| Templates allow you to save star<br>to alter any configurable options,                                                                                                    | ndardized search configurations and make them available to<br>, or can be used to provide them with defaults tailored to the                                                                                                    | o Search Administrators for use. You can make them available to specific departm<br>irr needs. | ents or to the entire school / business unit. Templates can disable a Search Administrator's ability |  |  |  |  |  |
|----------------------------------------------------------------------------------------------------|----------------------------------------------------------------------------------------------------|------------------------------------------------------------------------------------------------|----------------------------------------------------------------------------------------------------|--|--|--|--|--|
| Automatic Templates will allow y                                                                                                    | Automatic Templates will allow<br>Once you have set these filters, click the Template dropdown to the right of the department/job ranks combination(s) upon which you wish to force a certain template. Select the template you wish to force – this user is forcing a template called "Standard Rookie Search". |                                                                                                |                                                                                                    |  |  |  |  |  |
| Templates         Automatic Templates           Automatic Templates         Automatic Templates                                                                                                    | Automatic Templates Automatic Templates Automatic Templates Automatic Templates Automatic Templates Automatic Templates                                                                                                    |                                                                                                |                                                                                                    |  |  |  |  |  |
| You can automatically apply your templates to new searches as they come in from MyHR. You can use different templates for different job backs in the same department. Search Administrators will not be able to switch to another template if you have chosen to automatically apply a custom template to their search.<br>You can set up which dept/job rank combinations use which template one-by-one, or use the filters on the left to select your desired grouping, then pits a template on the right to apply it to all of them. |                                                                                                    |                                                                                                |                                                                                                    |  |  |  |  |  |
| Kellogg Finance 👻                                                                                                    | - Filter Job Ranks - 👻                                                                                                    | - Filter Templates - 👻                                                                         | System Default 🗸                                                                                     |  |  |  |  |  |
| Department                                                                                                    | ↓↑ Job Rank                                                                                                    |                                                                                                | Li Template It                                                                                       |  |  |  |  |  |
| Kellogg Finance                                                                                                    | Assistant/Assoc Prof (Posting)                                                                                                    | Use this filter if you wish to see all                                                         | System Default -                                                                                     |  |  |  |  |  |
| Kellogg Finance                                                                                                    | Assoc Dean (Posting)                                                                                                    | combinations upon which you have                                                               | Q Search O                                                                                           |  |  |  |  |  |
| Kellogg Finance                                                                                                    | Assoc Prof Clinical Non-Tenure                                                                                                    | already forced a given template                                                                |                                                                                                    |  |  |  |  |  |
| Kellogg Finance                                                                                                    | Assoc Prof Non-Tenure(Posting)                                                                                                    |                                                                                                | System Default                                                                                       |  |  |  |  |  |
| Kellogg Finance                                                                                                    | Assoc Prof/Director Non-Tenure                                                                                                    |                                                                                                | Standard Rookie Seach                                                                                |  |  |  |  |  |

Setting an automatic template does not apply this template to any existing searches. Instead, it pre-sets the use of this template for any searches yet-to-becreated in the department/job rank combination(s) you have set. In the future, whenever a search using this department/job rank combination is generated in myHR and flows into FRS, it will automatically apply the given template, and all of that templates configuration options. Search Administrators are not able to opt out of this.

#### Applying a Template to a Search

Except in cases where you have used an Automatic Template (see pages 6-7), search templates do not automatically apply themselves to a search. Instead, the department search administrator (or you, if that works better for your school's processes) must select which template to apply to any given search. Note that you do not need to use a template on a search – if you do not, the standard Default functionality of FRS will apply, and any configurable options can be set within that search as they normally would.

### Northwestern myHR Faculty Recruiting

| Dashboard Overview Applications Reporting Communications Settings Search Templates                                                                                                    |                                                                                                    |
|----------------------------------------------------------------------------------------------------|----------------------------------------------------------------------------------------------------|
| (33677) TEST KELLOGG- Open Rank (Posting)<br>[Kellogg School of Management - Kellogg Mgt and Organizations]<br>Search Administration<br>This section is where you configure all the search related configurations — detailed search settings, contacts, administrators, search com<br>• Configuration options, with the exception of search committee, will become read-only once the search becomes active.<br>• The Data Coordinator is responsible for reviewing the search configuration settings/approval and activating the search.<br>• In case you need to change any of the items while the search is in Active status, please contact your Data Coordinator to change<br>They will need to set the search back to Active status in order to receive applicants again once changes are made.<br>(Please take caution in making changes to configuration settings mid-search as it can cause data inconsistencies) | To apply a template, navigate within a search to the Settings tab, and click on the clipboard icon in the Search Details box                                                                                                    |
| Search Overview Search Committee Search Options System Users My Groups                                                                                                    |                                                                                                    |
| Search Details                                                                                                    | Search Administrators +                                                                                                    |
| A quick high-level reference to the basics of the search settings and status.                                                                                                    | Listed below are the search administrators assigned to this search. Additional search administrators may be created as needed.<br>Search administrators are those that manage the details of the search. They are responsible for setting the search options, creating<br>the search committee (adding/removing search committee memberes), along with the basic search configurations. |

position available. This should include details on the required documents, references, etc. in order to inform the applicant of the

| Dashboard Overview Applications Reporting Communications                                                                                                    | s Settings Search Templates                                                                                                    |                                                                                                    |
|----------------------------------------------------------------------------------------------------|----------------------------------------------------------------------------------------------------|----------------------------------------------------------------------------------------------------|
| (33677) TEST KELLOGG- Open Rank (Posting)<br>[Kellogg School of Management - Kellogg Mgt and Organizations]                                                                                                    | Apply a Template This will revert all settings to default, and then apply the new template. You will lose all current                                                                                                    | ĸ                                                                                                    |
| Search Administration                                                                                                    | configurable options, including the search description & contacts.                                                                                                    |                                                                                                    |
| This section is where you configure all the search related configurations — deta                                                                                                    | Template                                                                                                    | arch related options such as degree types, document types, etc. to name a few.                                                                                                    |
| Configuration options, with the exception of search committee, will become                                                                                                    | Default FRS Search 👻                                                                                                    |                                                                                                    |
| <ul> <li>The Data Coordinator is responsible for reviewing the search config</li> <li>In case you need to change any of the items while the search is n Active<br/>They will need to set the search back to Active status in order to receive<br/>(Please take caution in making changes to configuration settings m)</li> </ul>                                                                                                    | No, the SA/SCM may change to another applicable template                                                                                                    |                                                                                                    |
| Search Overview Search Committee Search Options System C                                                                                                    |                                                                                                    | •                                                                                                    |
| A quick high-level reference to the basics of the search settings and status.                                                                                                    | Close Apply                                                                                                    | I to this search. Additional search administrators may be created as needed.<br>tails of the search. They are responsible for setting the search options, creating<br>mittee memberes), along with the basic search configurations. |
| The Dept. Website URL is usually a departmental web page, or similar, that provis<br>position available. This should include details on the required documents, referen<br>necessary information they will need to complete the annication. This with page y<br>Use the modal window that pops up<br>Note: As Dean's Office/Faculty Affair<br>force a template upon this search (i.<br>undoing the template that you apply<br>Template. Search administrators will<br>Affairs Office staff. | to apply a particular template, and click Apply.<br>To apply a particular template, and click Apply.<br>To Soffice staff, you can also take this opportunity to<br>e., prevent department search administrators from<br>y), even if you have not pre-set an Automatic<br>II not see this option, only Dean's Office/Faculty |                                                                                                    |